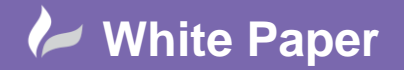

Reference: Leave Blank] January 2019 Guide by Miles Nicholson

## **Family Codes**

**AutoCAD Electrical 2019** 

Components used in AutoCAD<sup>®</sup> Electrical are named specifically around family codes and these *Family Codes* correspond to the table names found in the default\_cat.mdb database file. When you select **Lookup** to assign a part number, AutoCAD<sup>®</sup> Electrical looks at the 2nd and 3rd character in the symbol's file name and opens the associated catalogue database table. A contactor coil, as an example, has a symbol block name of VMS1 or HMS1 and therefore will look up the MS table when **Lookup** is selected.

The default electrical family tables are as follows:

| FAMILY + | DESC -                         |
|----------|--------------------------------|
| AM       | Ammeters                       |
| AN       | Buzzers, horns, bells          |
| C0       | Connectors/pins                |
| CA       | Capacitors                     |
| СВ       | Circuit breakers               |
| CR       | Control relays                 |
| DI       | DIN rails                      |
| DN       | Device networks                |
| DR       | Drives                         |
| DS       | Disconnect switches            |
| DV       |                                |
| EN       | Enclosures/hardware            |
| FM       | Frequency meters               |
| FS       | Flow sensors                   |
| FU       | Fuses                          |
| LR       | Latching relays                |
| LS       | Limit switches                 |
| LT       | Lights, pilot lights           |
| MISC     | Miscellaneous                  |
| MO       | Motors                         |
| MS       | Motor starters/contactors      |
| NP       | Nameplates                     |
| OL       | Overloads                      |
| PB       | Push buttons                   |
| PE       | Photo switches                 |
| PLCIO    | Programmable logic controllers |
| PM       | Power meters                   |

| PS   | Pressure switches              |
|------|--------------------------------|
| PW   | Power supplies                 |
| PX   | Proximity switches             |
| RE   | Resistors                      |
| SS   | Selector switches              |
| SU   | Surge suppressors              |
| SW   | Toggle switches                |
| TD   | Timer relays                   |
| TRMS | Terminals                      |
| TS   | Temperature switches           |
| VM   | Volt meters                    |
| W0   | Cables, multi-conductor cables |
| WW   | Wire ways                      |
| XF   | Transformers                   |

New tables can be added easily. Please see the following *Tips & Tricks*:

Adding a Table to the Catalogue Database

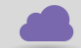

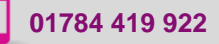

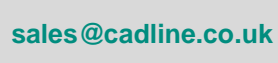

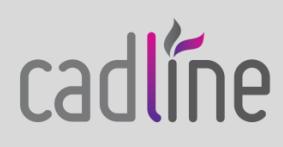

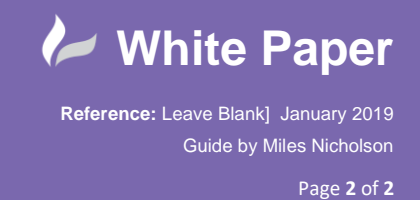

Existing table descriptions can be altered by editing the default\_cat.mdb using Microsoft<sup>®</sup> Access<sup>®</sup>. Open the file and edit the *\_FAMILY\_DESCRIPTION* table.

Table Tools Home Q Tell me what you w File Table External Data Database Tools Fields Cre Ascending Selection -Cut ∑ Totals 造 New ab Ω B Refresh All - Delete - More -Spelling 🛴 Descending 🛛 🔚 Advanced 👻 -) Find View Paste Filter 💉 Format Painter A Remove Sort 🝸 Toggle Filter  $\square$ Views Clipboard - G Sort & Filter Records Fin ✓ « Tables \_\_\_\_\_FAMILY\_DESCRIPTION LISTBOX\_DEF RECNU - FAMILY -DESC \_\_\_\_PINLIST 28 PNEU-FLC Flow cotrol PINLIST AB 29 PNEU-FLT Filters PINLIST ABB 30 PNEU-GAU Gauges Č Cables, multi-conductor cable 52 W0 \_\_\_\_\_PINLIST\_LAPP 53 WW Wire ways PINLIST LEGRAND 54 XF Transformers \_\_\_\_PINLIST\_LG 55 TRMS Terminals \_\_\_\_\_PINLIST\_LITTLEFUSE 56 DI **DIN** rails 57 CA Capacitor PINLIST\_MERLIN GERIN 58 DV PINLIST\_MITSUBISHI \* (New)

Either right click on the table >  $\square$  or double left click on the table.

As an example, you may wish to edit the description for the table DV. Locate DV in the FAMILY column and enter a description in the DESC column.

## E Save the changes

Although a new family can be added into the *\_FAMILY\_DESCRIPTION* table within Microsoft<sup>®</sup> Access<sup>®</sup>, it doesn't create the necessary new table for the family. As an example, for the family of CR, there is also a table within the default\_cat.mdb file called CR.

Therefore, it is strongly recommended that you add new tables as described previously

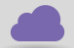

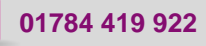

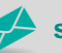

sales@cadline.co.uk

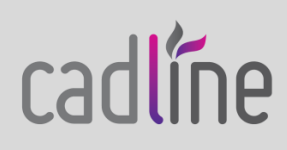